## วิธีติดตั้ง Domain Controller สำหรับ Windows Server 2012

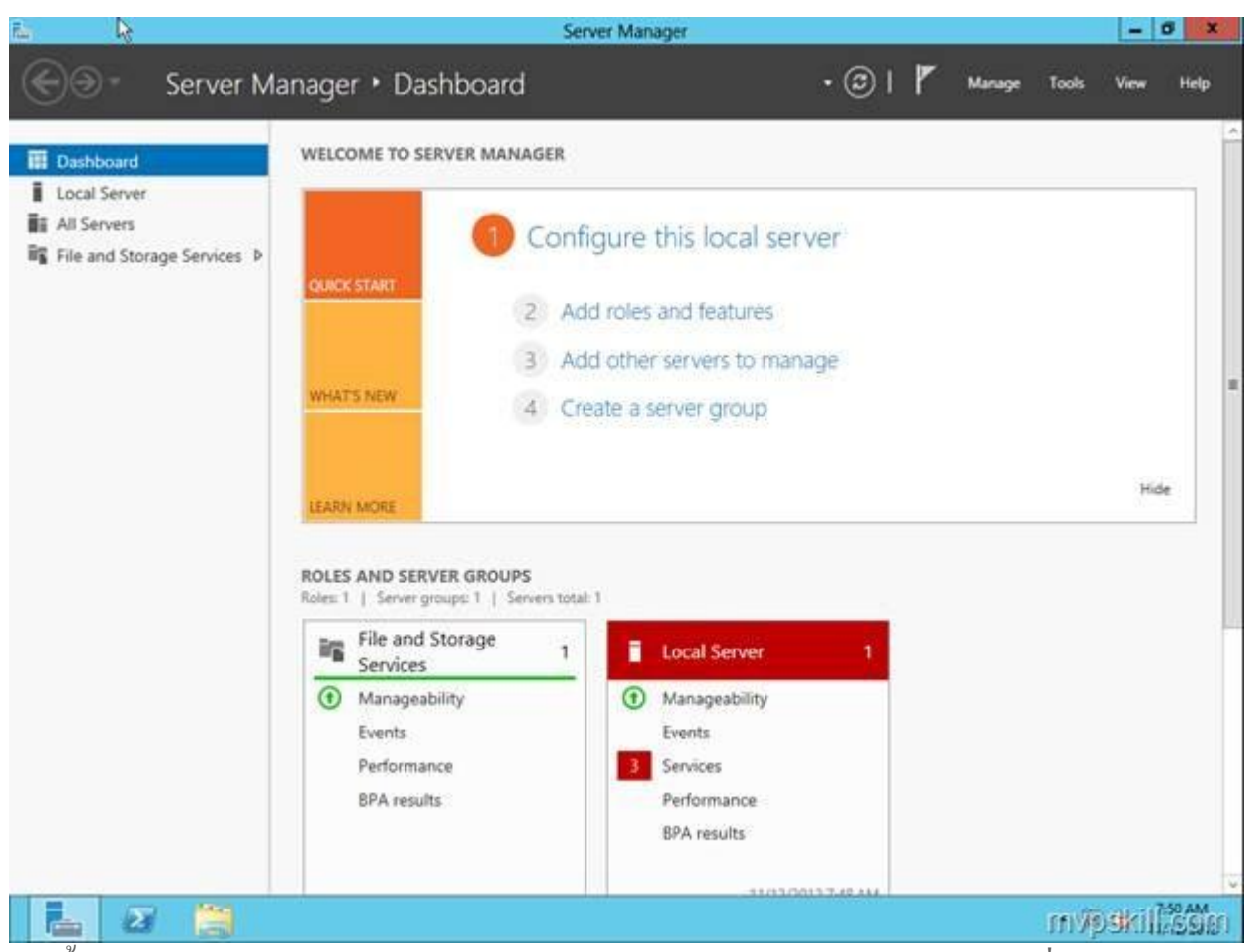

ในเบื้องต้นหลังจาก Logon เข้าสู่ระบบ Windows Server2012 เรียบร้อยแล้วให้ใช้เครื่องมือ Server Manager > Local Server ในการปรับแต่งค่า Server Name / IP Address ให้เรียบร้อย ซึ่งในตัวอย่างนี้ตั้ง ชื่อ Server Name = dc01 และ IP Address = 192.168.10.10

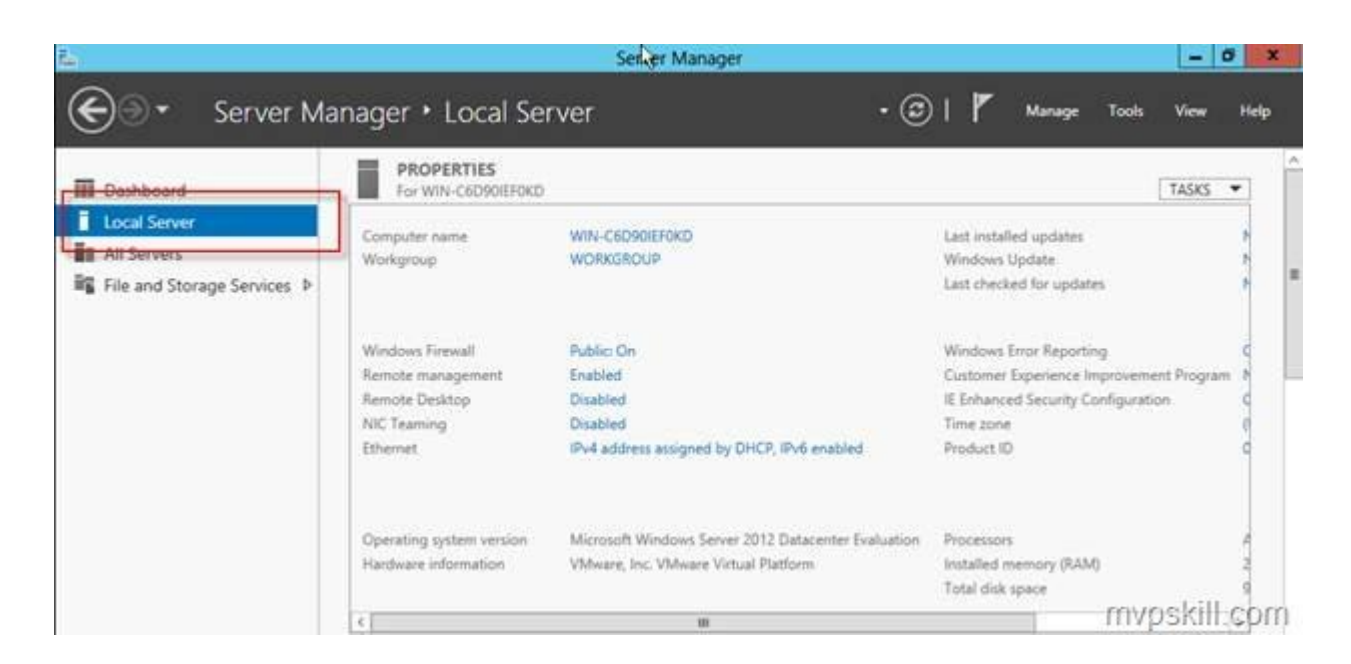

## เริ่มต้นการดำเนินการติดตั้ง ADDS Roles ด้วยเครื่องมือในหน้า Dashboard ทำการเลือก Add roles and

features

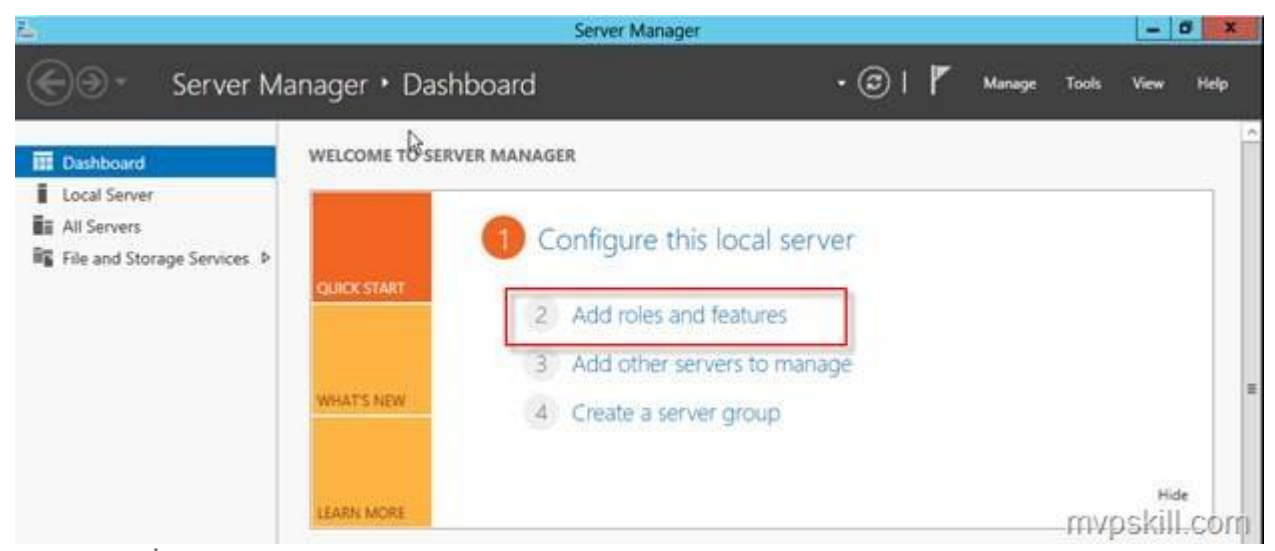

กด Next เพื่อเข้าสู่หน้าคำถาม Installation type ให้เลือก Role-based or feature-based installation

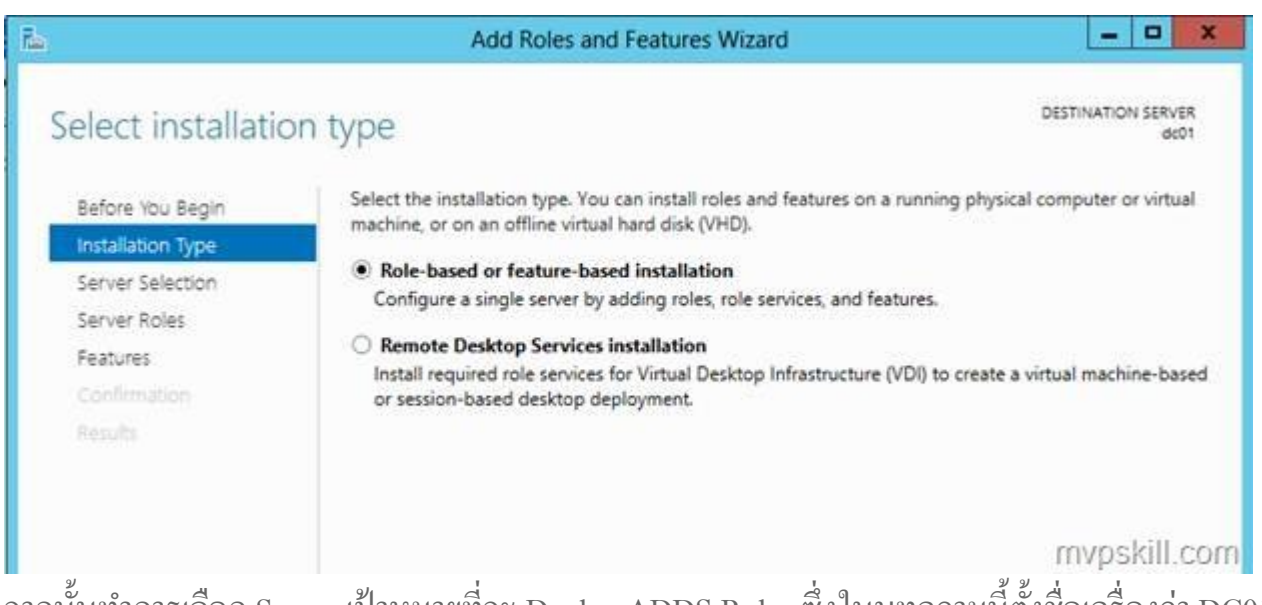

จากนั้นทำการเลือก Server เป้าหมายที่จะ Deploy ADDS Roles ซึ่งในบทความนี้ตั้งชื่อเครื่องว่า DC01

| elect destinati                       | on server                                                   |                                                                                         | DESTINATION                                                                                        | dc0              |
|---------------------------------------|-------------------------------------------------------------|-----------------------------------------------------------------------------------------|----------------------------------------------------------------------------------------------------|------------------|
| Before You Begin<br>Installation Type | Select a server or<br>Select a server                       | a virtual hard disk on which<br>r from the server pool                                  | to install roles and features.                                                                     |                  |
| Server Selection                      | <ul> <li>Select a virtua</li> </ul>                         | al hard disk                                                                            |                                                                                                    |                  |
| Server Roles                          | Server Pool                                                 |                                                                                         |                                                                                                    |                  |
| Features<br>Confirmation              | Filter                                                      |                                                                                         |                                                                                                    |                  |
|                                       | Name                                                        | IP Address                                                                              | Operating System                                                                                   |                  |
|                                       | dc01                                                        | 192.168.10.10                                                                           | Microsoft Windows Server 2012 Datacenter Ev                                                        | aluatio          |
|                                       | 1 Computer(s) fo                                            | und                                                                                     |                                                                                                    |                  |
|                                       | This page shows<br>Add Servers com<br>collection is still i | servers that are running Win<br>mand in Server Manager. Off<br>ncomplete are not shown. | dows Server 2012, and that have been added by t<br>line servers and newly-added servers from which | ising ti<br>data |

ทำการเลือก Active Directory Domain Services Roles

| elect server ro   | bles                                                        | DESTINATION SERVER<br>dc01                                           |
|-------------------|-------------------------------------------------------------|----------------------------------------------------------------------|
| Before You Begin  | Select one or more roles to install on the selected server. |                                                                      |
| Installation Type | Roles                                                       | Description                                                          |
| Server Selection  | Artiva Directory Cartificate Services                       | Active Directory Domain Services                                     |
| Server Roles      | Active Directory Domain Services                            | (AD DS) stores information about                                     |
| Features          | Active Directory Federation Services                        | this information available to users                                  |
|                   | Active Directory Lightweight Directory Services             | and network administrators. AD DS                                    |
|                   | Active Directory Rights Management Services                 | uses domain controllers to give<br>network users access to permitted |
|                   | Application Server                                          | resources anywhere on the network                                    |
|                   | DHCP Server                                                 | through a single logon process.                                      |
|                   | DNS Server                                                  |                                                                      |
|                   | Fax Server                                                  | mynskill (                                                           |

Features ได้เลย

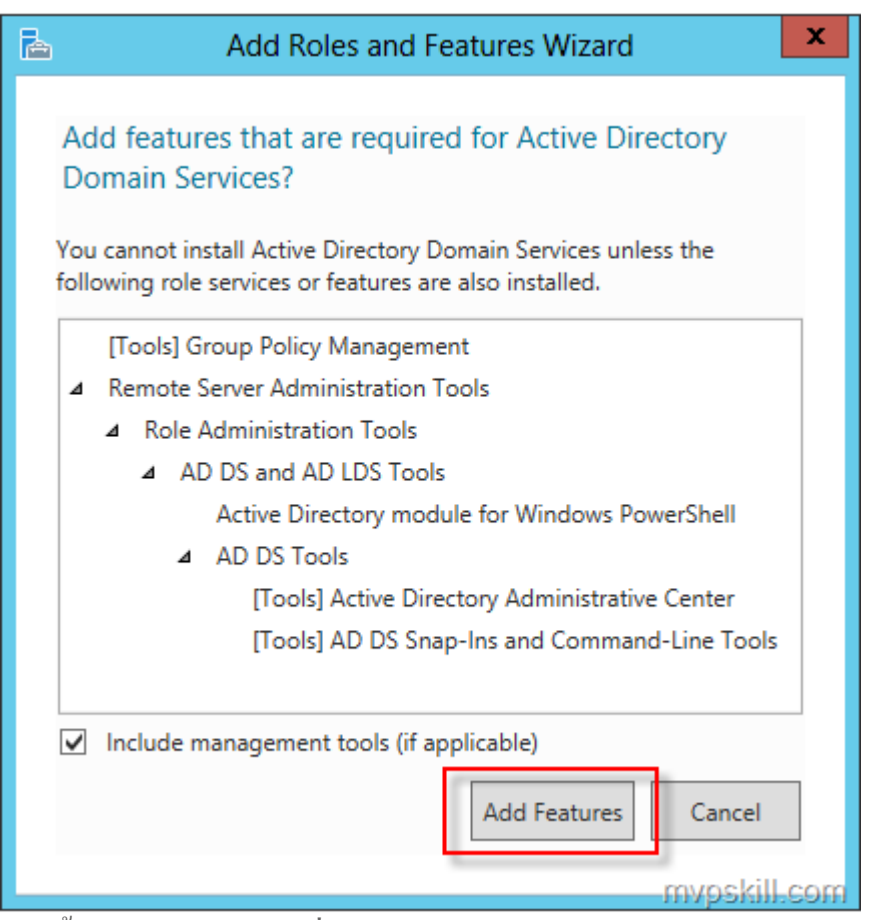

จากนั้นทำการกด Next เพื่อเข้าสู่ ADDS Wizard

วิธีติดตั้ง Domain Controller สำหรับ Windows Server 2012

หากเรามั่นใจว่าข้อมูลที่ได้เลือกไว้ถูกต้องก็เริ่มกด Install ได้เลย มีทางเลือกอยู่ด้านบนหากต้องการให้ Server ทำการ Restart โดยอัตโนมัติด้วย

| iه<br>۲                                                                                                    | Add Roles and Features Wizard                                                                                                    | _ <b>D</b> X                                                     |
|----------------------------------------------------------------------------------------------------|----------------------------------------------------------------------------------------------------|------------------------------------------------------------------|
| Confirm instal                                                                                                    | tion selections                                                                                                    | DESTINATION SERVER<br>dc01                                       |
| Before You Begin<br>Installation Type<br>Server Selection<br>Server Roles<br>Features<br>AD DS<br>Confirmation<br>Results | To install the following roles, role services, or features on selected server, click<br>Destart the destination server automatically if required<br>Optional features (such as administration tools) might be displayed on this pa<br>been selected automatically. If you do not want to install these optional feature<br>their check boxes.<br>Active Directory Domain Services<br>Group Policy Management<br>Remote Server Administration Tools<br>Role Administration Tools<br>AD DS and AD LDS Tools<br>Active Directory module for Windows PowerShell<br>AD DS Tools<br>Active Directory Administrative Center<br>AD DS Snap-Ins and Command-Line Tools | Install.<br>ge because they have<br>res, click Previous to clear |
| R.                                                                                                    | Export configuration settings<br>Specify an alternate source path           < Previous                                                                                                    | Install Cancel<br>fftWpSkill.com                                 |
| Installation prog                                                                                                    | ress                                                                                                    | DESTINATION SERVER<br>dc01                                       |
| Before You Begin<br>Installation Type<br>Server Selection<br>Server Boles                                                 | View installation progress           Image: Starting installation                                                                                                    | ⊐j                                                               |
| Features<br>AD DS<br>Confirmation<br>Results                                                                              | Active Directory Domain Services<br>Group Policy Management<br>Remote Server Administration Tools<br>Role Administration Tools<br>AD DS and AD LDS Tools<br>Active Directory module for Windows PowerShell<br>AD DS Tools<br>Active Directory Administrative Center<br>AD DS Snap-Ins and Command-Line Tools                                                                                                    |                                                                  |
|                                                                                                    | Export configuration settings                                                                                                    |                                                                  |
|                                                                                                    | < Previous Next >                                                                                                    |                                                                  |

ระหว่างนี้ก็รอกระบวนการติดตั้งตาม Progress Wizard ทั้งนี้สามารถเลือก Export Configuration settings ออกมาได้ด้วยเป็นไฟล์ XML

## จากภาพค้านล่างแสคงถึงกระบวนการที่ติคตั้งเสร็จเรียบร้อยแล้ว

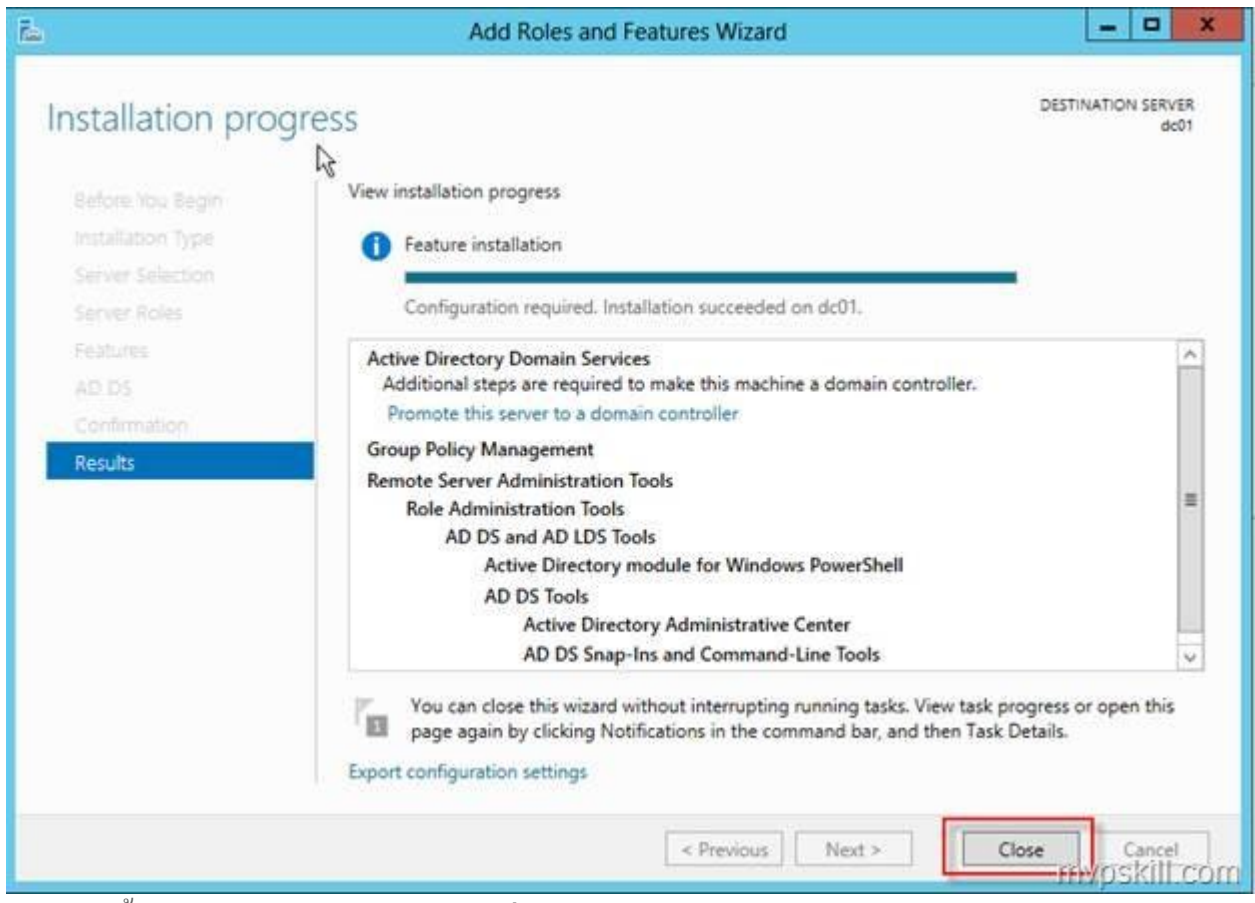

หลังจากนี้ให้ทำการ reboot server ก่อนเริ่มกระบวนการต่อไป หาก Server Reboot กลับมาเรียบร้อย แล้วให้กดที่เครื่องหมายแจ้งเตือนใกล้กับ Manage จะมีตัวเลือกเพื่อพาเข้าสู่การติดตั้ง ให้ทำการเลือก Promote this server to a domain controller ได้เลย

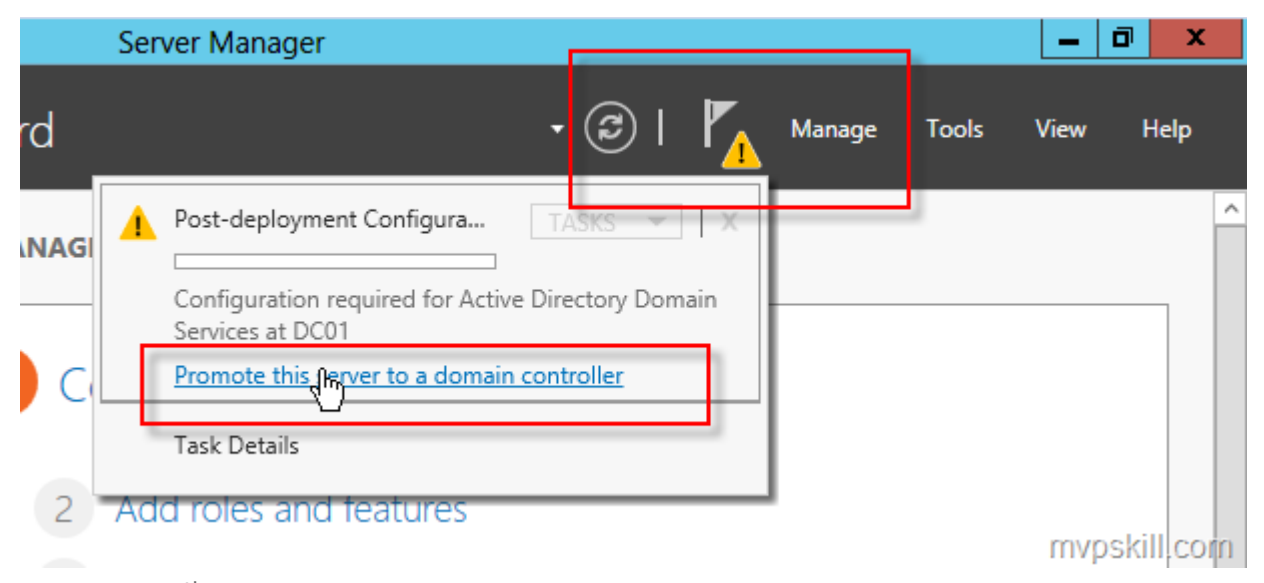

ระบบจะพาเข้าสู่ Active Directory Domain Services Configuration Wizard

ในตัวอย่างนี้เลือกที่จะสร้าง Forest ใหม่ชื่อว่า demo.local

| È.                                                                     | Active Directory Domain Services Configura                                                                                                    | ation Wizard          |
|------------------------------------------------------------------------|----------------------------------------------------------------------------------------------------|-----------------------|
| Deployment Con<br>Deployment Configuration<br>Domain Controller Option | Select the deployment operation                                                                                                    | TARGET SERVER<br>dc01 |
| Additional Options<br>Paths<br>Review Options<br>Prerequisites Check   | <ul> <li>Add a new domain to an existing forest</li> <li>Add a new forest</li> <li>Specify the domain information for this operation</li> <li>Root domain name: demo.loc</li> </ul> | 3                     |
| Results                                                                |                                                                                                    | mvpskill.com          |

ตัวระบบจะถามถึงข้อมูลต่าง ๆ ที่ต้องการติดตั้งเพิ่ม ให้เลือกได้ตามต้องการเลย ทั้งนี้ Domain Controller เครื่องนี้เป็นตัวแรกของระบบจึงถูกบังกับให้เป็น GC ไปในตัวไม่สามารถยกเลิกได้

| omain Control            | ler Options                                  |                          | de |
|--------------------------|----------------------------------------------|--------------------------|----|
| Deployment Configuration | n<br>Select functional level of the new      | v forest and root domain |    |
| DNS Options              | Forest functional level:                     | Windows Server 2012      | *  |
| Additional Options       | Domain functional level:                     | Windows Server 2012      | *  |
| Paths                    | Specify domain controller capab              | ilities                  |    |
| Review Options           | <ul> <li>Domain Name System (DNS)</li> </ul> | server                   |    |
| Prerequisites Check      | Global Catalog (GC)                          |                          |    |
|                          | Read only domain controller                  | (RODC)                   |    |
|                          | Type the Directory Services Rest             | ore Mode (DSRM) password |    |
|                          | Password:                                    |                          |    |
|                          | Confirm password:                            |                          |    |
|                          |                                              |                          |    |
|                          |                                              |                          |    |

ตัวระบบจะช่วยติดตั้ง DNS Server Roles ให้ด้วย

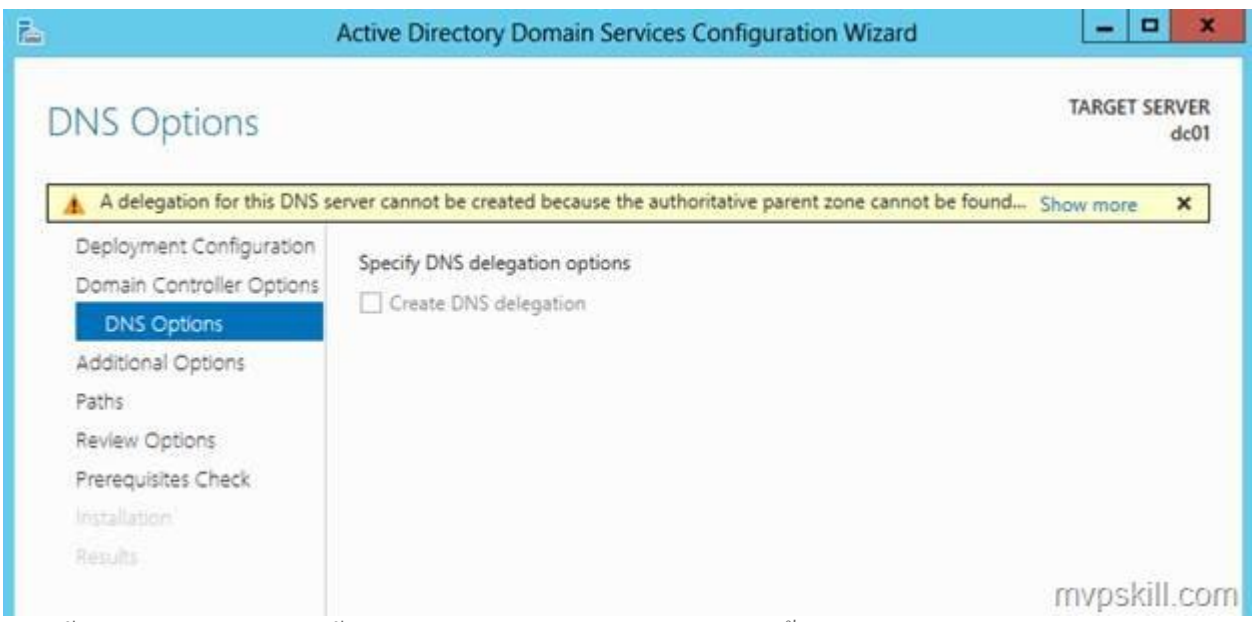

จากนั้นก็ทำการเลือกหรือตั้งชื่อ NETBIOS Name ในตัวอย่างนี้เลือก Default ที่ระบบเลือกให้คือ DEMO

| dditional Option                                                     | S                                                            |                                                  | TARGET SERVER |
|----------------------------------------------------------------------|--------------------------------------------------------------|--------------------------------------------------|---------------|
| Deployment Configuration<br>Domain Controller Options<br>DNS Options | Verify the NetBIOS name assigned<br>The NetBIOS domain name: | to the domain and change it if necessary<br>DEMO |               |
| Additional Options                                                   |                                                              |                                                  |               |
| Paths                                                                |                                                              |                                                  |               |
| Review Options                                                       |                                                              |                                                  |               |
| Prerequisites Check                                                  |                                                              |                                                  |               |
|                                                                      |                                                              |                                                  |               |
|                                                                      |                                                              |                                                  |               |

ระบบจะแจ้งให้เราเลือก Path ที่สำคัญสำหรับการจัดเก็บข้อมูลต่าง ๆ สามารถปรับเปลี่ยนได้ครับ (ใน ตัวอย่างนี้เลือก Default)

|                                                       | Active Directory Domain        | Services Configuration Wizard        | _ <b>D</b> X          |
|-------------------------------------------------------|--------------------------------|--------------------------------------|-----------------------|
| Paths                                                 |                                |                                      | TARGET SERVER<br>dc01 |
| Deployment Configuration<br>Domain Controller Options | Specify the location of the Al | D DS database, log files, and SYSVOL |                       |
| DNS Options                                           | Database folder:               | C:\Windows\NTDS                      |                       |
| Additional Options                                    | Log files folder:              | C:\Windows\NTDS                      |                       |
| Paths                                                 | SYSVOL folder:                 | C:\Windows\SYSVOL                    | +++                   |
| Review Options                                        |                                |                                      |                       |
| Prerequisites Check                                   |                                |                                      | mynskill co           |

ถึงหน้า Review แล้ว สามารถเลือก View Script เพื่อทำการดูไว้เป็นแนวทาง หรือ Save เก็บไว้ก็ได้

| Review Options                                                 | TAI                                                                                                    | RGET SERVER |
|----------------------------------------------------------------|----------------------------------------------------------------------------------------------------|-------------|
| Deployment Configuration                                       | Review your selections:                                                                                               | dc01        |
| Domain Controller Options<br>DNS Options<br>Additional Options | The new domain name is "demo.local". This is also the name of the new forest.<br>The NetBIOS name of the domain: DEMO |             |
| Review Options Prerequisites Check Installation                | Forest Functional Level: Windows Server 2012<br>Domain Functional Level: Windows Server 2012                          |             |
|                                                                | Additional Options:<br>Global catalog: Yes<br>DNS Server: Yes<br>Create DNS Delegation: No                            | ~           |
|                                                                | These settings can be exported to a Windows PowerShell script to automate additional installations                    | iew script  |

ระบบจะทำการตรวจสอบความพร้อมเบื้องต้นให้ก่อน จากนั้นก็เถือก Install ได้เลย ระหว่างรอ Install ก็จะมีสถานะแจ้งให้อ่านดูเพลิน ๆ ไปก่อน

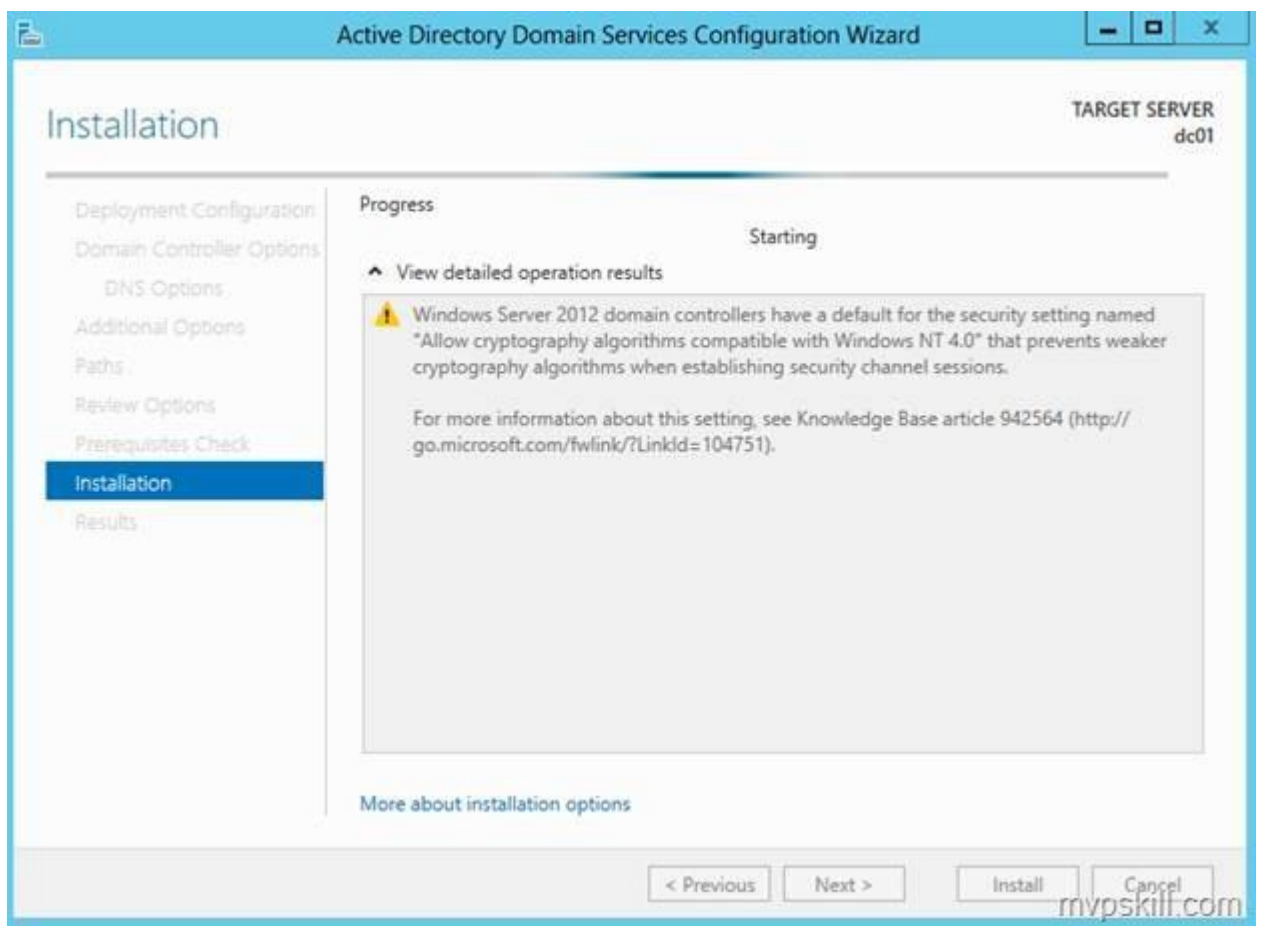

เสร็จเรียบร้อยแล้ว วิธีการติดตั้ง ADDS หรือ ติดตั้ง Domain Controller สำหรับ Windows Server 2012 หลังจากนี้ระบบจะทำการ Reboot ให้อัตโนมัติ รอสักครู่...

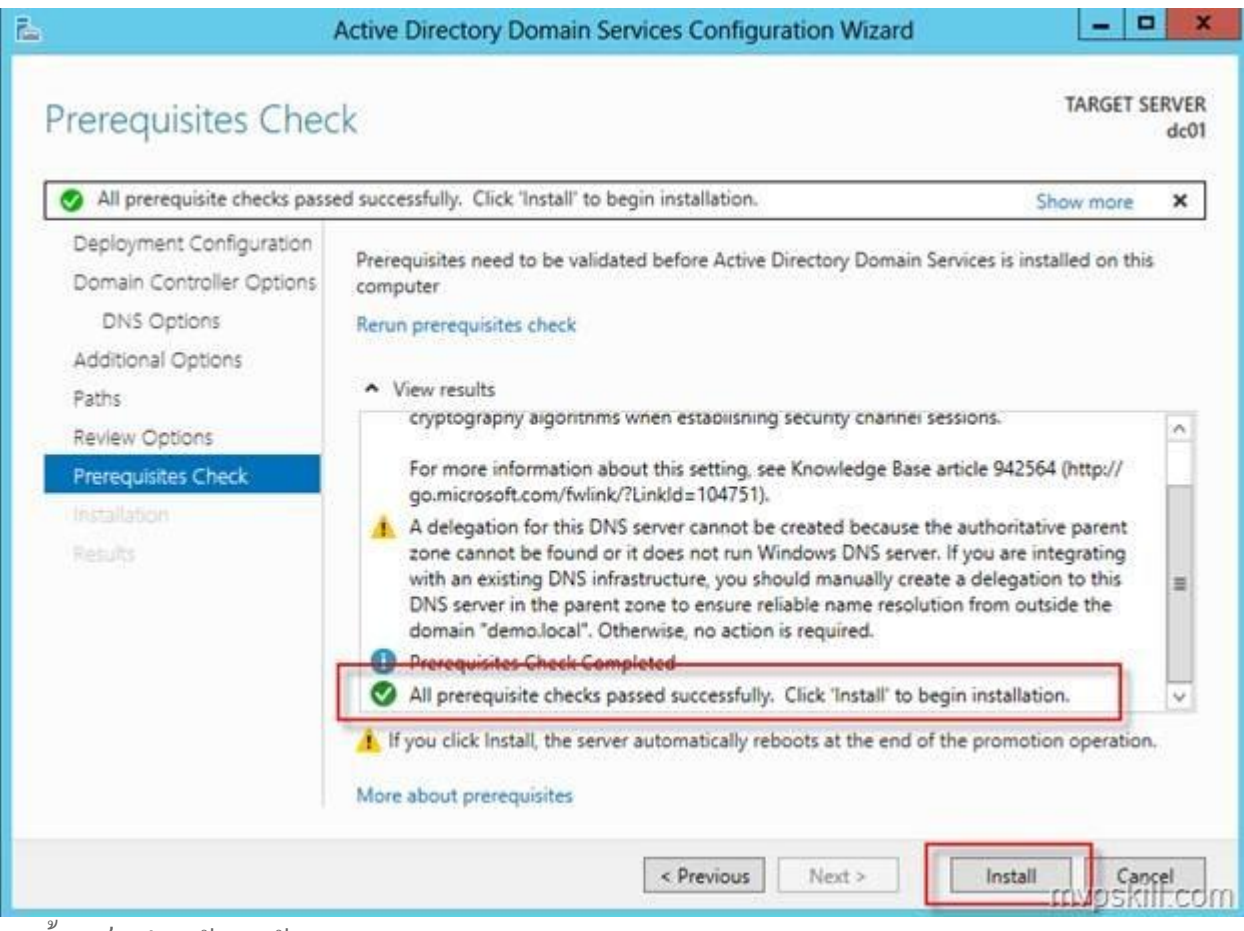

ติดตั้งเสร็จเรียบร้อยแล้ว

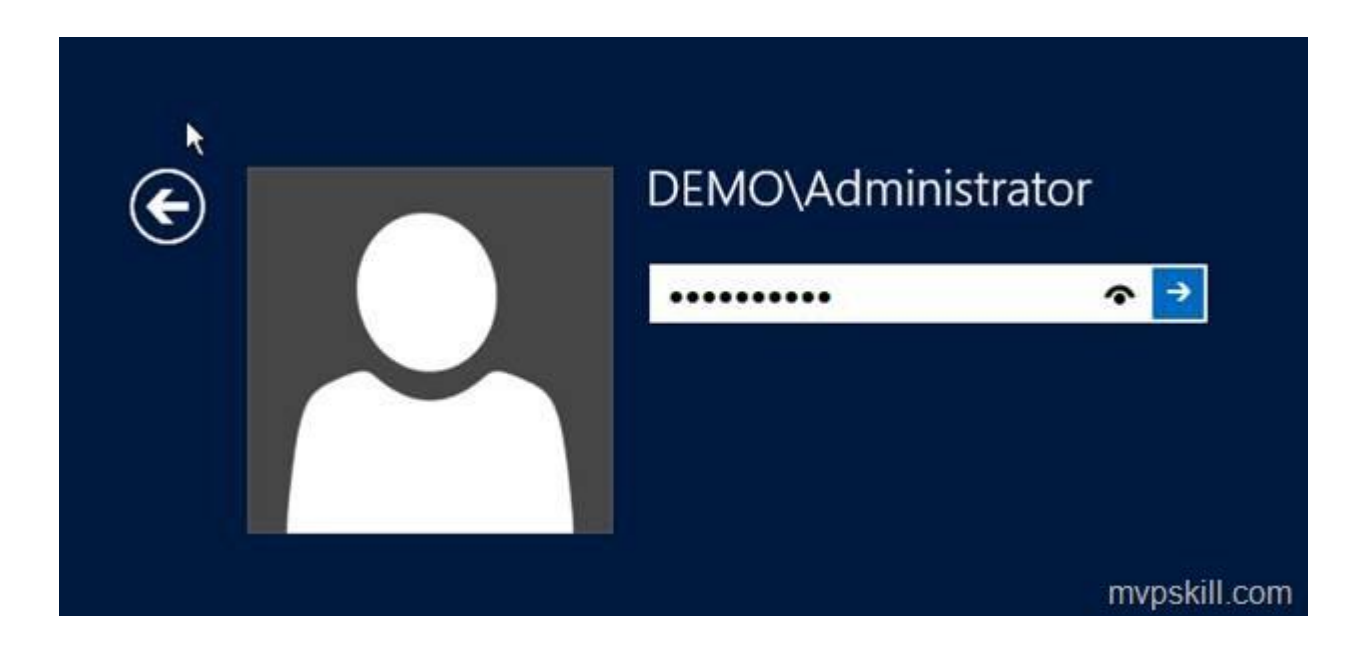